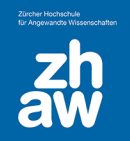

# Abschlussverfolgung Grundeinstellungen

### 1. Abschlussverfolgung

Mit der Abschlussverfolgung wird den Studierenden auf der Kursoberfläche angezeigt, welche Aktivitäten/Arbeitsmaterialien sie bearbeitet und abgeschlossen haben. Ja nach Einstellungen werden Aktivitäten automatisch als abgeschlossen markiert oder die Studierenden können die bearbeiteten Aufgaben manuell als erledigt kennzeichnen.

#### 1.1 Kurseinstellungen für die Abschlussverfolgung

Gehen Sie auf die Kursoberfläche und wählen Sie oben in der Menüleiste Einstellungen aus.

Stellen Sie sicher, dass die *Abschlussverfolgung* aktiviert ist. Auch können Sie festlegen, ob diese Abschlussbedingungen den Studierenden auf der Kursoberfläche angezeigt werden oder nicht. Die Bedingungen werden immer auf der Aktivitätsseite für die Studierenden sichtbar sein.

| <ul> <li>Abschlussve</li> </ul>   | <ul> <li>Abschlussverfolgung</li> </ul> |      |  |  |
|-----------------------------------|-----------------------------------------|------|--|--|
| Abschlussverfolgung<br>aktivieren | 0                                       | Ja 🜩 |  |  |
| Abschlussbedingungen<br>anzeigen  | Ø                                       | Ja 💠 |  |  |

#### 1.2 Voreinstellungen für die Aktivitäten / Arbeitsmaterialien ändern

Die *Standardeinstellung* ist, dass kein Abschluss auf der Kursoberfläche angezeigt wird. Wenn Sie möchten, dass bei ausgewählten Aktivitäten den Studierenden ein Button zur Verfügung steht, worüber Sie eine Aktivität manuell als «abgeschlossen» markieren können, ändern Sie den Standard-Aktivitätsabschluss.

Wählen Sie dazu ganz oben im Kurs über Mehr die Option Kursabschluss aus.

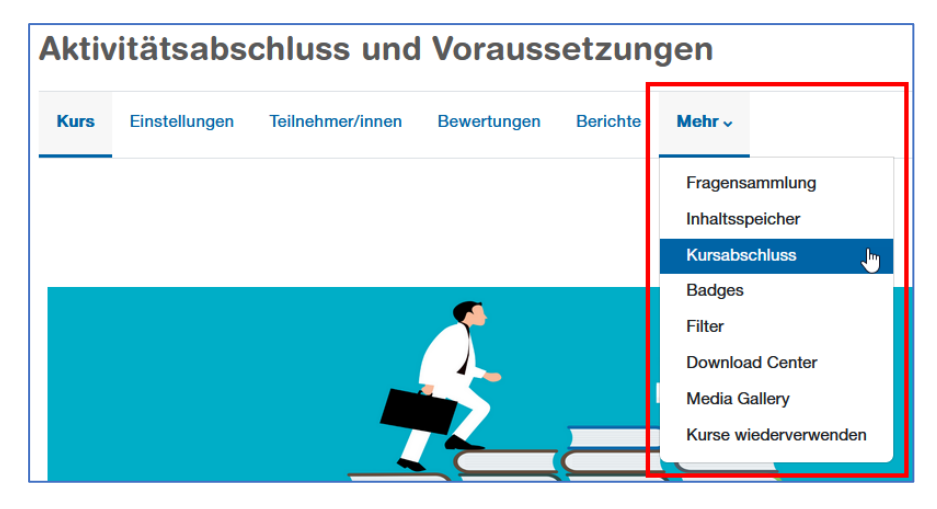

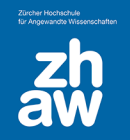

## Anleitung

Links finden Sie über das Dropdown-Menü den Standard-Aktivitätsabschluss.

| Kurs                           | Einstellungen                              | Teilnehmer/innen | Bewertungen | Berichte | Mehr 🗸    |
|--------------------------------|--------------------------------------------|------------------|-------------|----------|-----------|
|                                |                                            |                  |             |          |           |
| Kursab                         | schluss                                    | ÷                |             |          |           |
| Kursab                         | schluss                                    | ÷                |             |          |           |
| Kursab<br>Kursabso<br>Standard | schluss<br>chluss<br>I-Aktivitätsabschluss | \$<br>5 12 1     | für den     | Kurs I   | bearbeite |

Links über die Pfleil-Icons können die Einstellungen pro Aktivität aufgeklappt und direkt geändert werden. Speichern Sie Änderungen für jede Aktivität einzeln ab. Wenn im Kurs eine neue Aktivität angelegt wird, werden diese Abschlusseinstellungen automatisch übernommen.

| > 🌱 Abstimmung                      |                                                                                                    |
|-------------------------------------|----------------------------------------------------------------------------------------------------|
| ✓ ☐ Aufgabe                         |                                                                                                    |
|                                     | <ul> <li>Keine</li> <li>Teilnehmer/innen müssen die Aktivität manuell als erledigt markieren.</li> <li>Bedingungen hinzufügen</li> <li>Die Aktivität ist abgeschlossen, wenn Teilnehmer/innen das Folgende tun:</li> <li>Aktivität anzeigen</li> <li>Eine Abgabe machen</li> </ul> |
| Erinnerung in der Zeitleiste setzen | <ul> <li>Bewertung erhalten</li> <li>Jede Bewertung</li> <li>Bestehensnote</li> <li>Aktivieren 28 ÷ Juni ÷ 2024 ÷ 10 ÷ 27 ÷ max</li> <li>Änderungen speichern</li> </ul>                                                                                                    |
| > 📑 Befragung                       |                                                                                                    |
| › 🔟 Buch                            |                                                                                                    |